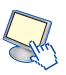

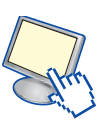

# 4. Configurare la rete nel sistema operativo Linux (distribuzione Ubuntu)

**Ubuntu** è una delle *distribuzioni* di Linux più diffuse tra l'utenza personale. Ogni sei mesi viene rilasciata una nuova versione, indicata con un nome di un animale e un aggettivo con le stesse iniziali in ordine alfabetico e quattro cifre (una coppia di cifre per indicare l'anno, e una coppia per il mese, separate dal punto). Per esempio le ultime versioni sono:

- 10.04, Lucid Lynx rilasciata nell'aprile 2010
- 10.10, Maverick Meerkat rilasciata nell'ottobre 2010
- 11.04, Natty Narval rilasciata nell'aprile 2011
- 11.10, Oneiric Ocelot rilasciata nell'ottobre 2011

Nel seguito prenderemo in considerazione la versione 11.04, anche se la maggior parte dei concetti restano valide anche per le altre versioni e per le altre distribuzioni di Linux.

Aprire un terminale andando nel menu principale, accessori e scegliendo "Terminale". Digitare il comando

#### ifconfig

per visualizzare l'elenco completo delle interfacce di rete. In generale le schede ethernet sono indicate con *eth\** (dove al posto dell'asterisco si mette un numero che indica la scheda, per esempio eth0, eth1, ecc), le schede wireless con *wlan\** (quindi wlan0, wlan1, ecc.) oppure con *ath\**. L'interfaccia di *loopback* viene indicata con *lo*.

Quindi un possibile output del comando precedente potrebbe essere:

- eth1 Link encap:Ethernet HWaddr 00:21:cc:3f:fc:68 UP BROADCAST MULTICAST MTU:1500 Metric:1 RX packets:0 errors:0 dropped:0 overruns:0 frame:0 TX packets:0 errors:0 dropped:0 overruns:0 carrier:0 collisions:0 txqueuelen:1000 RX bytes:0 (0.0 B) TX bytes:0 (0.0 B) Interrupt:43 Base address:0x4000
- lo Link encap:Local Loopback inet addr:127.0.0.1 Mask:255.0.0.0 inet6 addr: ::1/128 Scope:Host UP LOOPBACK RUNNING MTU:16436 Metric:1 RX packets:61 errors:0 dropped:0 overruns:0 frame:0 TX packets:61 errors:0 dropped:0 overruns:0 carrier:0 collisions:0 txqueuelen:0 RX bytes:6322 (6.1 KiB) TX bytes:6322 (6.1 KiB)
- wlan0 Link encap:Ethernet HWaddr 00:22:68:8c:7e:aa inet addr:192.168.1.6 Bcast:192.168.1.255 Mask:255.255.255.0
  inet6 addr: fe80::222:68ff:fe8c:7eaa/64 Scope:Link UP BROADCAST RUNNING MULTICAST MTU:1500 Metric:1 RX packets:31641 errors:0 dropped:0 overruns:0 frame:0 TX packets:28654 errors:0 dropped:0 overruns:0 carrier:0 collisions:0 txqueuelen:1000 RX bytes:21527190 (20.5 MiB) TX bytes:5099273 (4.8 MiB)

La prima scheda (*eth1*) è una scheda *ethernet* e non è configurata, infatti non viene mostrato l'indirizzo IP.

### **MATERIALI ON LINE**

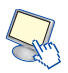

La seconda scheda è l'interfaccia di loopback. Vengono mostrate queste informazioni:

- Indirizzo Ipv4: 127.0.0.1
- Netmask: 255.0.0.0
- Indirizzo Ipv6: ::1/128

Mentre la terza rete è una scheda senza fili. Vengono mostrati l'*indirizzo MAC (Hwaddr)*, l'indirizzo lpv4, l'indirizzo lpv6, l'indirizzo di *broadcast*, la *maschera di rete* e l'indrizzi lpv6. Oltre alle informazioni sulla connessione vengono elencate delle statistiche sugli errori di trasmissione (pacchetti persi, danneggiati, ecc.).

Con il comando *ifconfig* è possibile anche configurare le interfacce di rete. Per esempio ifconfig [*interfaccia*] up

attiva l'interfaccia di rete, mentre

ifconfig [interfaccia] down

la disattiva.

Per impostare un indirizzo IP basta dare il comando

ifconfig [interfaccia] [indirizzo]

oppure per impostare la maschera di rete

ifconfig [interfaccia] netmask [indirizzo]

Se nella rete è presente un server DHCP (la maggior parte dei router casalinghi integrano questa funzione) è possibile configurare automaticamente l'interfaccia di rete ethernet con il comando

#### dhclient [interfaccia]

In alternativa è possibile impostare i parametri di rete utilizzando una comoda interfaccia grafica. Come impostazione predefinita sui sistemi *Ubuntu* è installato il programma *network-manager.* È sempre visibile nell'area di notifica posta in alto a destra un'icona che indica lo stato della rete. Facendo clic con il tasto destro su di essa è possibile visualizzare la rete alla quale si è connessi e l'eventuale elenco delle reti senza fili disponibili. Facendo clic con il tasto sinistro è possibile attivare o disattivare (aggiungendo/togliendo il segno di spunta) le tre opzioni:

- Abilità funzionalità di rete: vengono attivate/disattivate tutte le funzionalità di rete, sia via cavo che senza fili
- Abilita rete senza fili: vengono attivate/disattivate le schede di rete senza fili
- Abilita notifiche: vengono attivati/disattivati gli avvisi riguardanti la rete (disconnessione, connessione a una nuova rete, presenza di nuove reti disponibili)

Oppure sono presenti le due opzioni

- Informazioni connessione: viene aperta una finestra che mostra tutte le informazioni riguardanti la rete

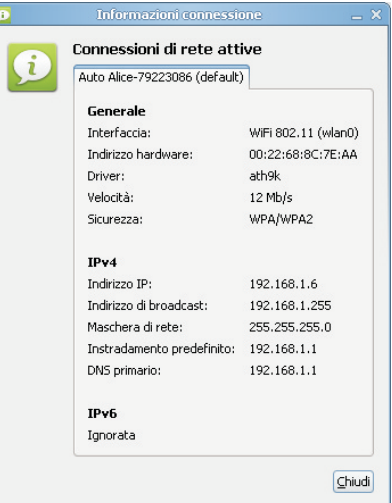

## **MATERIALI ON LINE**

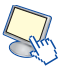

- *Modifica connessioni*: viene aperta una finestra che permette di modificare le impostazioni delle schede di rete

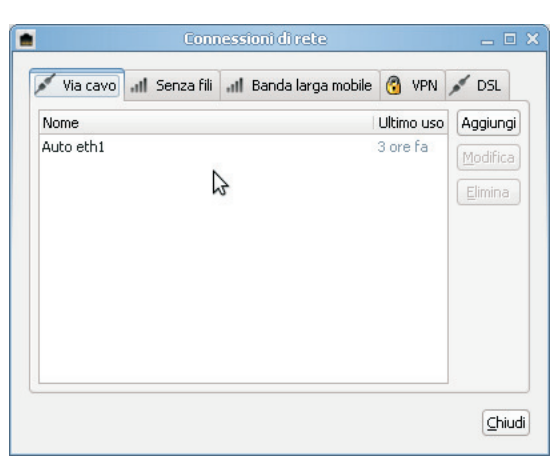

facendo doppio clic su una rete (per esempio *Auto eth1*) si apre una nuova finestra nella quale è possibile inserire i valori desiderati

| Modifica di Auto eth1                   |                                                      |                   |                   | _ = ×     |
|-----------------------------------------|------------------------------------------------------|-------------------|-------------------|-----------|
| Nome della connessione: Auto eth1       |                                                      |                   |                   |           |
| ✓ Connettere <u>a</u> utomaticamente    |                                                      |                   |                   |           |
| Via cavo                                | Sicurezza 802.1×                                     | Impostazioni IPv4 | Impostazioni IPv6 |           |
| Indirizza<br>Indirizza<br>MT <u>U</u> : | o <u>M</u> AC dispositivo:<br>o MAC <u>c</u> lonato: | 00:11:22:33:44:   | 44                | )<br>byte |
| ✓ Disponibile per tutti gli utenti      |                                                      |                   |                   |           |